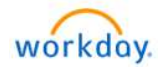

1

## Title: HealthWi\$e Wellbeing Program Enrollment Last Update Date 03/15/2024

| Log into to your Workday                       | https://wd5.myworkday.com/wday/authgwy/dealertire/login.htmld                                            |
|------------------------------------------------|----------------------------------------------------------------------------------------------------|
| Account.                                       |                                                                                                    |
|                                                | workday.                                                                                                 |
|                                                |                                                                                                    |
| Workday username and                           | Current Worker - Dealer Tire Single Sign-On                                                              |
| password are the same as your                  | Requires Dealer Tire email and network. For assistance, <sup>3</sup><br>contact Helpdesk@dealertire.com. |
| computer login you use every                   |                                                                                                    |
| day                                            | Current Worker - Dent Wizard Single Sign-On<br>Requires Dent Wizard ental and password: For >            |
| uay.                                           | assistance; contact Help@dentwizard.com.                                                                 |
|                                                | Current Worker - SimpleTire Single Sign-On                                                               |
|                                                | Requires SimpleTire email and network. For assistance,  Contact Helpdesk@simpletire.com.                 |
|                                                |                                                                                                    |
|                                                | Current Worker - Sonaio Piease use this login option if you are a current                                |
|                                                | employee of Sonsio.                                                                                      |
|                                                |                                                                                                    |
| To begin a benefit change.                     | Benefits and Pav It                                                                                      |
|                                                |                                                                                                    |
| - Click on Benefit and Pav                     |                                                                                                    |
| Lub                                            | Benefit and Pay Hub                                                                                      |
|                                                |                                                                                                    |
| - Under Benefits, click <b>Benefit</b>         | Panefit Flantiere                                                                                        |
| Elections.                                     | Denent Elections                                                                                         |
| - Click Change Benefits                        | Benefits by Date                                                                                         |
| hutton                                         | Dependents                                                                                               |
| button.                                        | Beneficiaries                                                                                            |
|                                                |                                                                                                    |
| Under Change Reason:                           |                                                                                                    |
|                                                | Change Reason * () Associate or Dependent Gains/Loses Other Coverage                                     |
| - Select HealthWise                            | Beneficiary Change                                                                                       |
| Wellbeing Dregren                              | O Death of Dependent                                                                                     |
| weilbeing Program                              | O Dependent Care FSA Change                                                                              |
| Enrollment Change.                             | C Health Savings Account Change                                                                          |
| <ul> <li>Enter Benefit Event Date =</li> </ul> | HealthWise Wellbeing Program Enrollment Change                                                           |
| today's date.                                  |                                                                                                    |
| - Click Submit                                 | Enter Today's Date(* MM/DD/YYYY                                                                          |
| Chek Submit:                                   |                                                                                                    |
|                                                |                                                                                                    |
| Click <b>Open</b> , on the next page.          |                                                                                                    |
|                                                | Open                                                                                                    |
| <b>OR</b> , your benefit change event          |                                                                                                    |
| can be found in your Workday                   |                                                                                                    |
| inhov Click on Let's Cat Started               |                                                                                                    |
| indox. Click on Let's Get Started.             | Benefit Change - HealthWise Wellbeing                                                                    |
|                                                | Program Enrollment Change :                                                                              |
|                                                | on 03/15/2024                                                                                            |
|                                                |                                                                                                    |
| Click on Enroll or Manage                      |                                                                                                    |
| Cher of Linon of Manage.                       |                                                                                                    |
|                                                | ATLAN HealthWise Wellbeing Program                                                                       |
|                                                | Waived Waived                                                                                            |
|                                                |                                                                                                    |
|                                                |                                                                                                    |
|                                                | Enroll                                                                                                   |
|                                                |                                                                                                    |
|                                                |                                                                                                    |

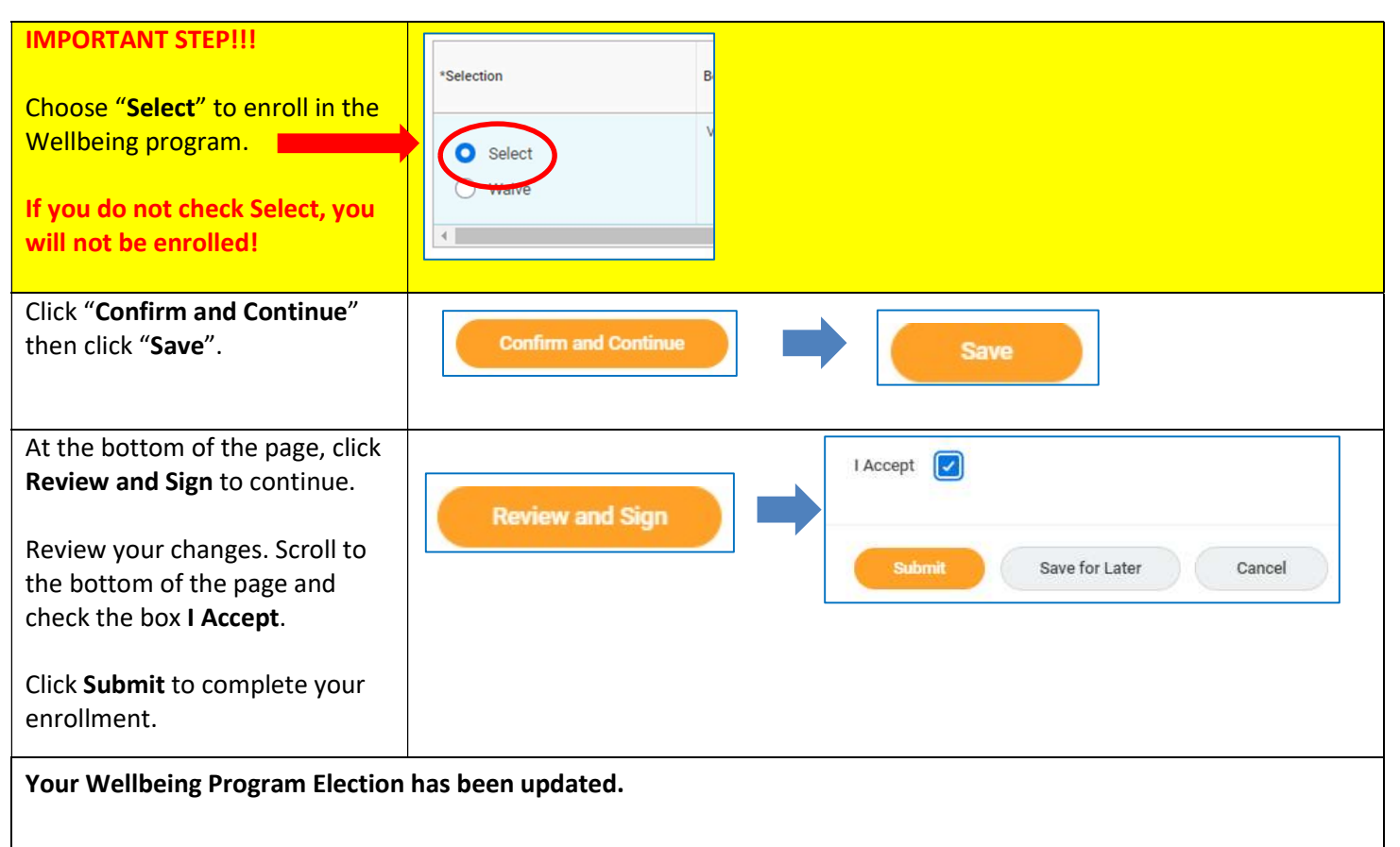

- If you are new to Virgin Pulse: Watch for a welcome email sent to your work email account with instructions on how to sign up. If you are a new hire or enrolled mid-year, please allow 7 days before attempting to sign up.
- If you already have a Virgin Pulse account: Sign in at <u>member.virginpulse.com</u> or on the Virgin Pulse mobile app and use your current login and password.
- Visit the <u>Virgin Pulse page</u> on the DTFOC benefits website for more information about the HealthWi\$e Wellbeing Program and how to invite your spouse to participate.